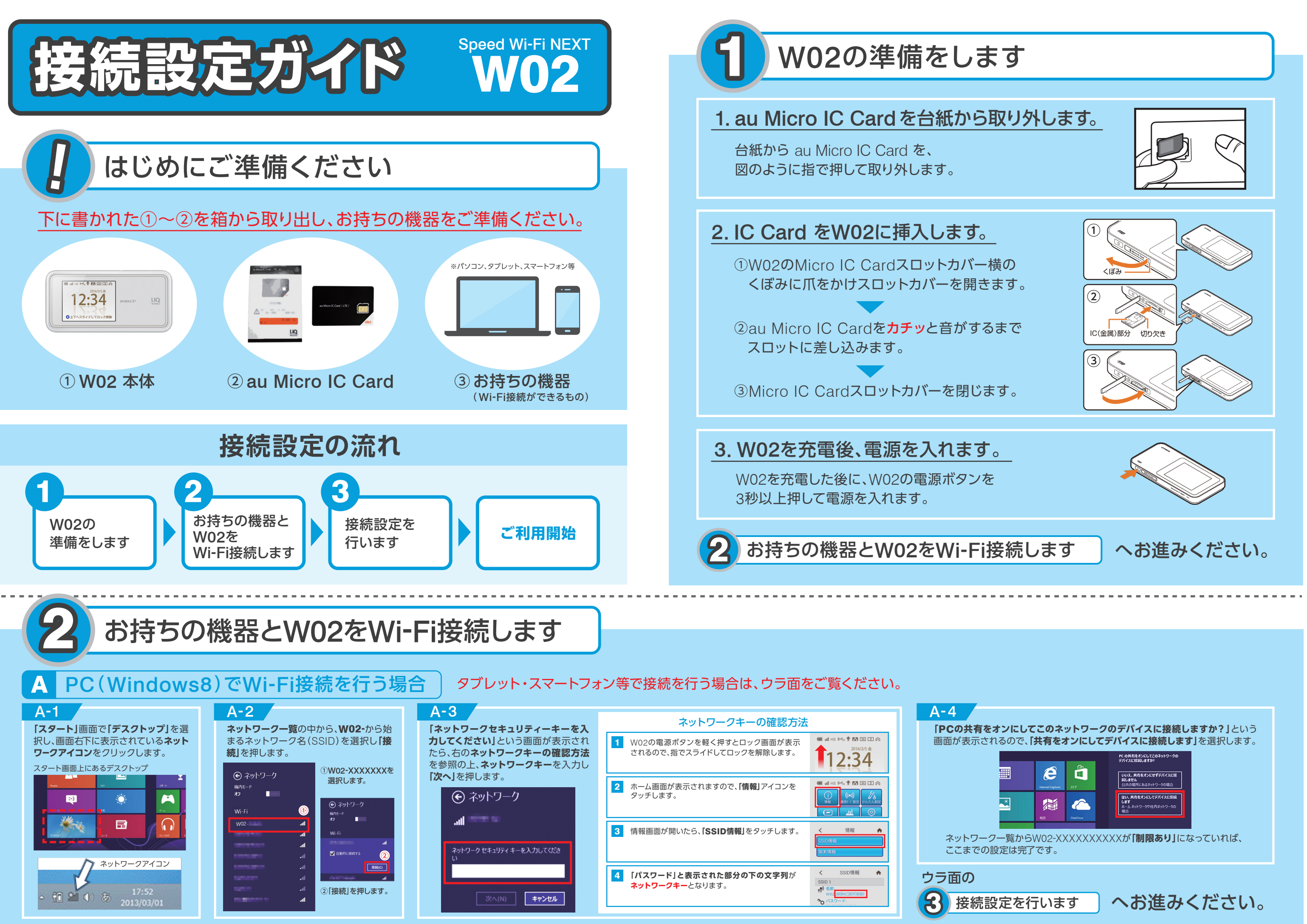

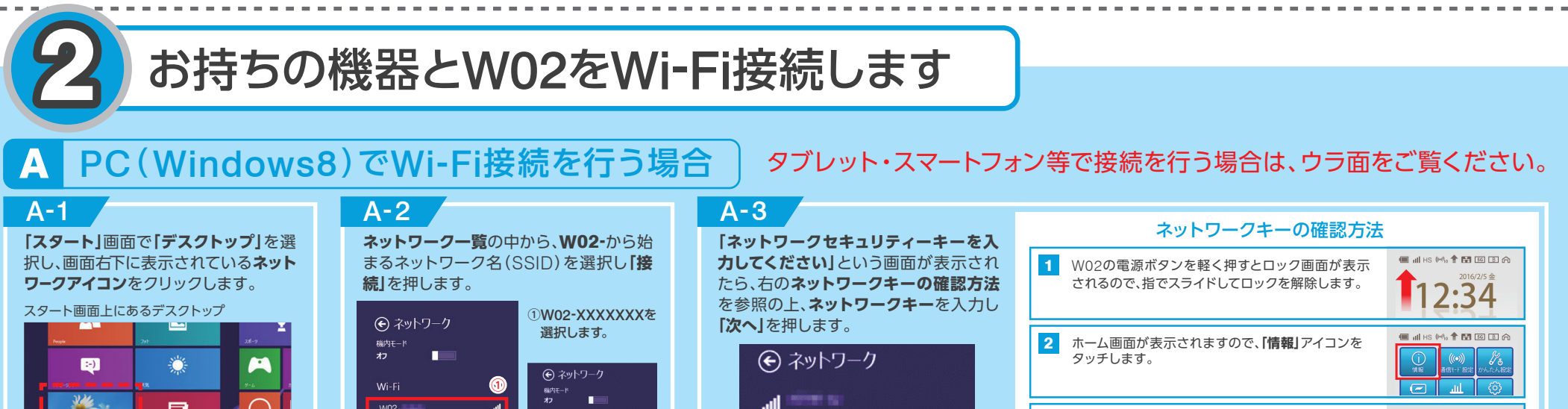

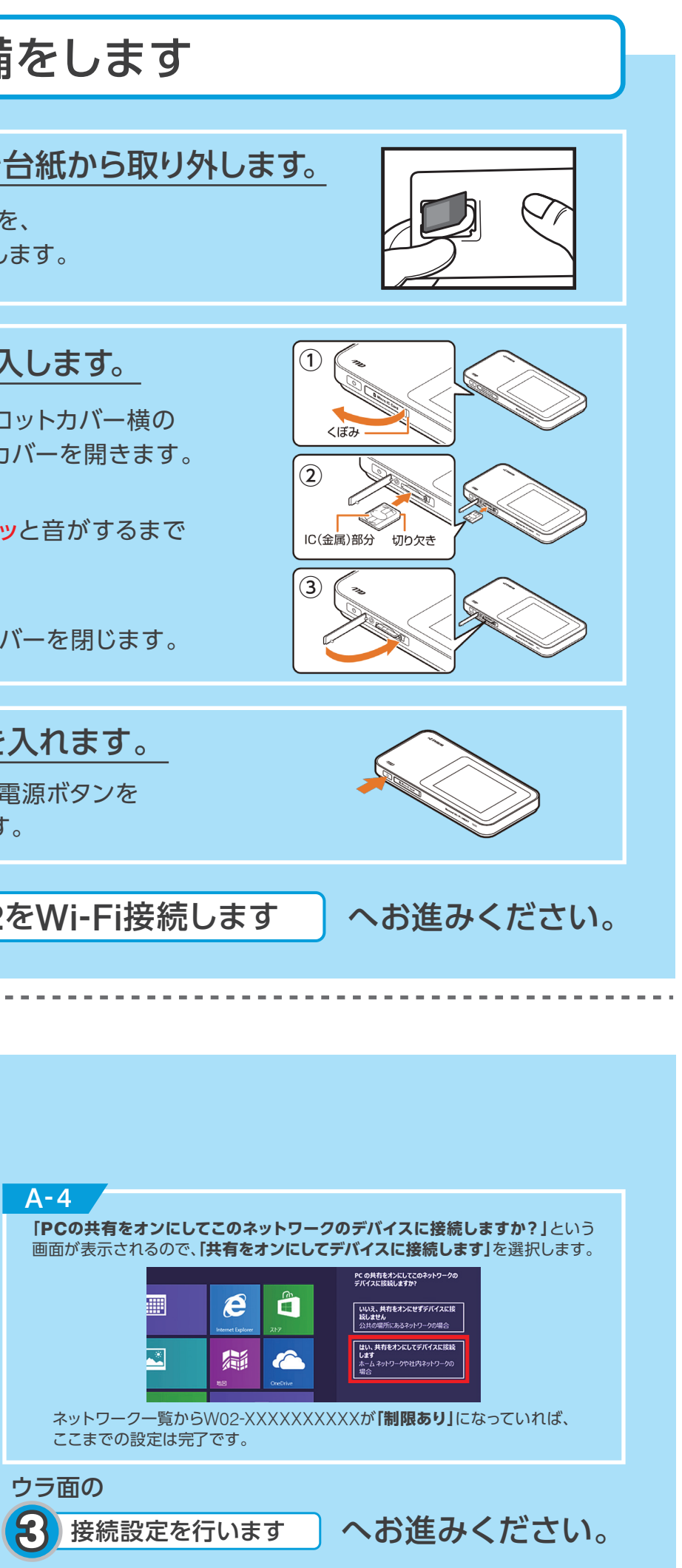

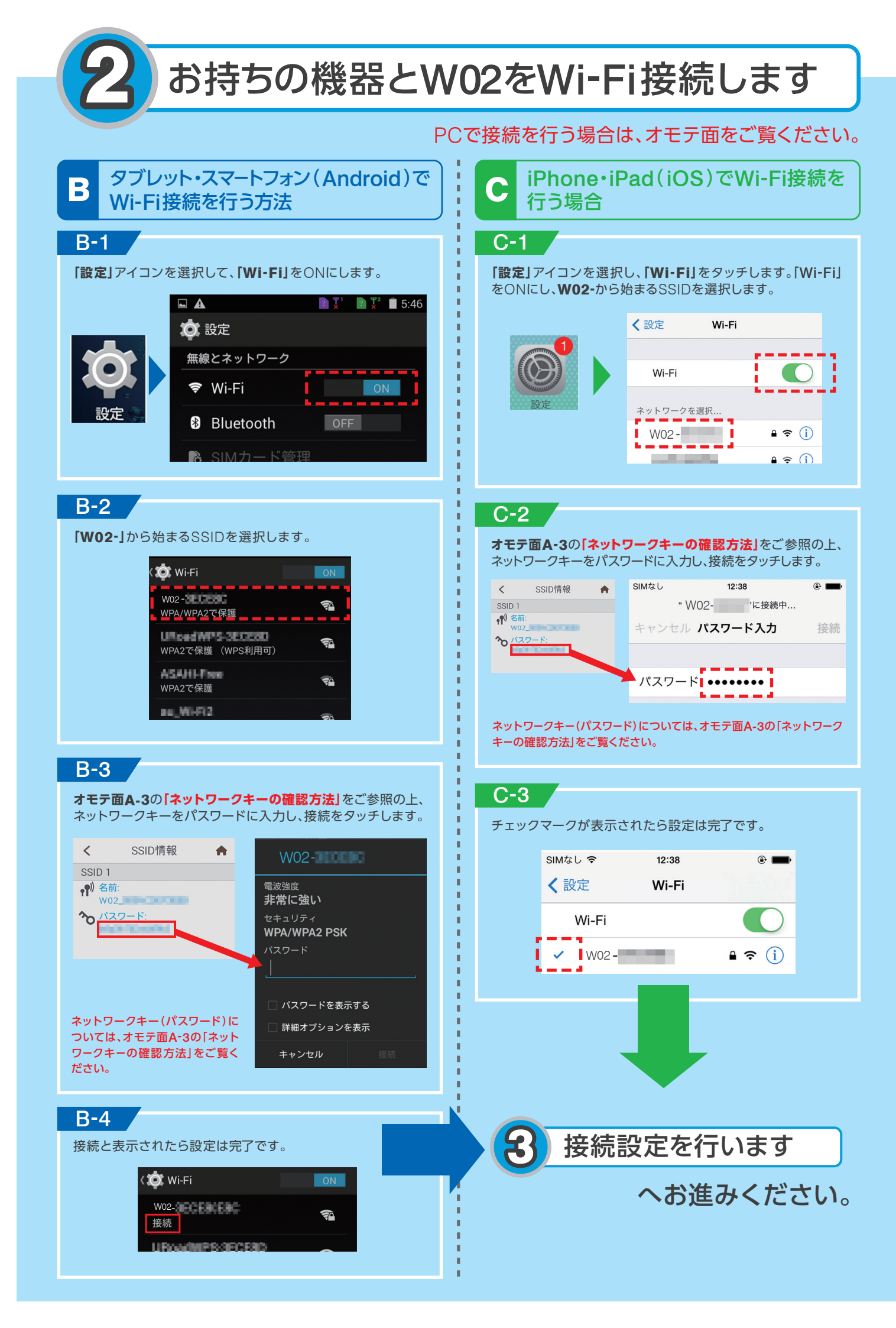

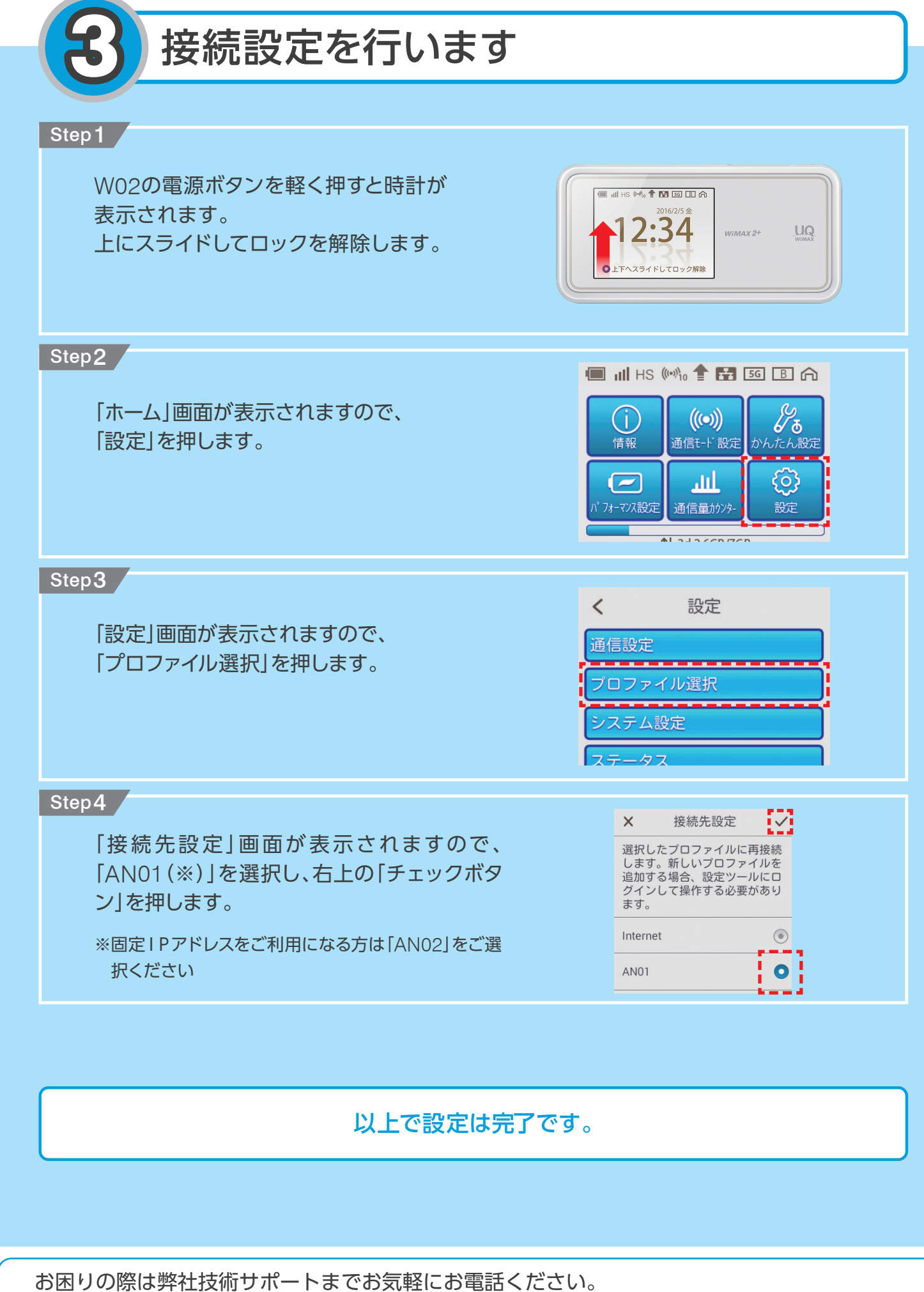

0120-577-126 <sup>携帯電話</sup> P電話など 年中無休 10:00-17:00

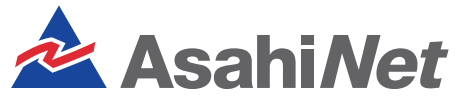